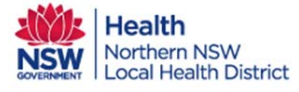

This QRG is for LHD service staff.

This outlines the process for acceptance into the care team from a GP invitation.

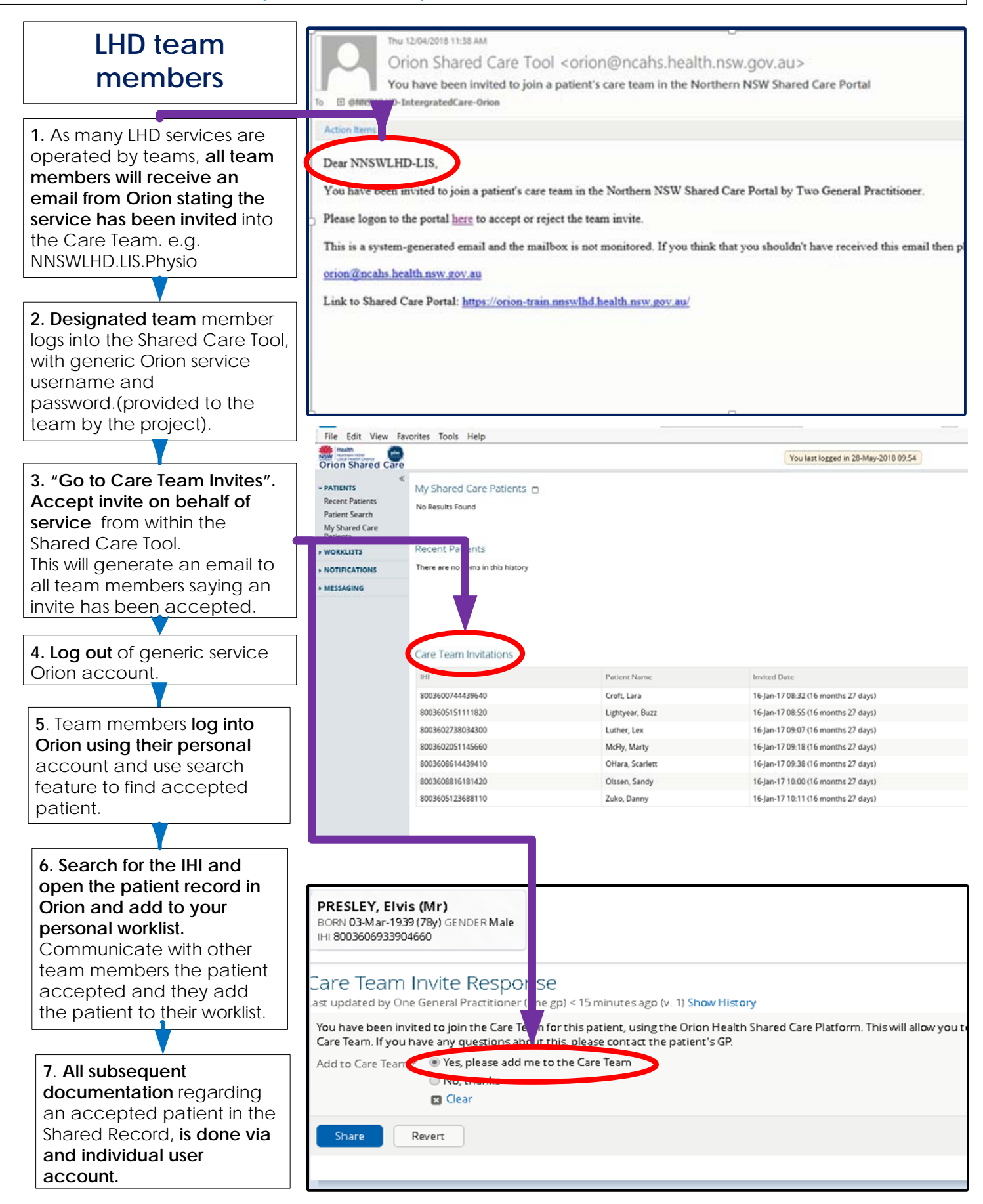

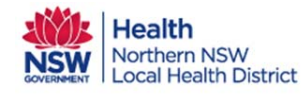